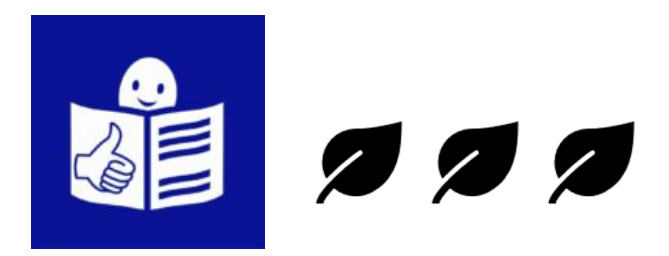

#### Kaip susikurti elektroninį paštą?

Čia rasite instrukciją, kaip susikurti elektroninį paštą. Čia rasite instrukciją, kaip susikurti **Gmail** elektroninį paštą.

Jeigu norite susikurti elektroninį paštą:

→ C 

google.com/intl/lt/gmail/about/

Gmail

1. Nueikite į interneto puslapį google.com/intl/lt/gmail/about/

## Saugus, išmanus ir patogus naudoti el. paštas

Nuveikite daugiau su "Gmail". Dabar į šią sistemą integruotos "Google Chat", "Google Meet" ir kitos paslaugos, todėl viską rasite vienoje vietoje.

Sukurti paskyrą

Darbui

Spauskite ant mėlyno langelio
Sukurti paskyrą.

### "Google" paskyros sukūrimas

Naudoti "Gmail"

| , Vardas                                       | Pavardė                             |
|------------------------------------------------|-------------------------------------|
| Naudotojo vardas                               | @gmail.com                          |
| Galite naudoti raides, skaičius ir             | taškus                              |
| Slaptažodis                                    | Patvirtinti                         |
| Naudokite aštuonių ar daugiau s<br>ir simbolių | simbolių derinį iš raidžių, skaičių |

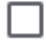

Rodyti slaptažodį

#### 3. Langelyje Vardas

įrašykite savo vardą.

### "Google" paskyros sukūrimas

Naudoti "Gmail"

| Vardas                                       | Pavardê                             |
|----------------------------------------------|-------------------------------------|
| Naudotojo vardas                             | @gmail.com                          |
| Galite naudoti raides, skaičius ir           | taškus                              |
| Slaptažodis                                  | Patvirtinti                         |
| Naudokite aštuonių ar daugiau<br>ir simbolių | simbolių derinį iš raidžių, skaičių |

Rodyti slaptažodį

#### 4. Langelyje Pavardė

įrašykite savo pavardę.

### "Google" paskyros sukūrimas

Naudoti "Gmail"

| Vardas                                                            | Pavardė    |  |  |  |
|-------------------------------------------------------------------|------------|--|--|--|
| Naudotojo vardas                                                  | @gmail.com |  |  |  |
| Galite naudoti raides, skaičius ir taškus                         |            |  |  |  |
| Slaptažodis Patvirtinti                                           |            |  |  |  |
| Naudokite aštuonių ar daugiau simbolių derinį iš raidžių, skaičių |            |  |  |  |

ir simbolių Rodyti slaptažodj 5. Langelyje **Naudotojo vardas** įrašykite savo naudotojo vardą.

Jums patiems reikia sugalvoti, koks bus jūsų naudotojo vardas. Kurdami savo naudotojo vardą, galite naudoti:

- raides,
- skaičius,
- taškus.

Pavyzdžiui:

 Galite parašyti savo vardą ir pavardę.

Pavyzdžiui, VardasPavardenis.

 Prie vardo ir pavardės galite pridėti kokį norite skaičių.

Pavyzdžiui, VardasPavardenis5.

 Tarp vardo ir pavardės galite padėti tašką.
Pavyzdžiui, Vardas.Pavardenis.

#### Jeigu jūsų sukurtas

naudotojo vardas jau yra, sistema pasakys, kad reikia sugalvoti kitą naudojoto vardą. Sistema jums gali pasiūlyti naudotojo vardą. Pavyzdžiui, sistema jums gali pasiūlyti vardas123.

Jeigu jums tinka sistemos pasiūlytas naudotojo vardas, galite jį pasirinkti.

Prie jūsų sukurto naudotojo vardo sistema pridės pabaigą **@gmail.com**. Tai bus jūsų elektroninio pašto adresas. Pavyzdžiui, Vardas.Pavardenis@gmail.com.

### "Google" paskyros sukūrimas

Naudoti "Gmail"

| Vardas                                       | Pavardė                             |
|----------------------------------------------|-------------------------------------|
| Naudotojo vardas                             | @gmail.com                          |
| Galite naudoti raides, skaičius i            | r taškus                            |
| , Slaptažodis                                | Patvirtinti                         |
| Naudokite aštuonių ar daugiau<br>ir simbolių | simbolių derinį iš raidžių, skaičių |

Rodyti slaptažodį

#### 6. Langelyje Slaptažodis

įrašykite elektroninio pašto slaptažodį.

Jums patiems reikia sugalvoti, koks bus elektroninio pašto slaptažodis.

Slaptažodžio reikia tam, kad kitas žmogus negalėtų prisijungti prie jūsų elektroninio pašto. Slaptažodį žinosite tik jūs. Slaptažodžio nereikia pasakyti kitiems žmonėms.

#### "Google" paskyros sukūrimas

Naudoti "Gmail"

| Vardas                                       | Pavardė                             |  |  |  |
|----------------------------------------------|-------------------------------------|--|--|--|
| Naudotojo vardas                             | @gmail.com                          |  |  |  |
| Galite naudoti raides, skaičius ir taškus    |                                     |  |  |  |
| Slaptažodis                                  | Patvirtinti                         |  |  |  |
| Naudokite aštuonių ar daugiau<br>ir simbolių | simbolių derinį iš raidžių, skaičių |  |  |  |

Rodyti slaptažodį

Kai rašysite slaptažodį, sistema jo nerodys. Jeigu norite matyti, kokį slaptažodį rašote, paspauskite tuščią langelį, kuris yra prie užrašo **Rodyti slaptažodį**.

Kai paspausite šį langelį, jis pasidarys mėlynas.

### "Google" paskyros sukūrimas

Naudoti "Gmail"

| Vardas                                     | Pavardė                                 |
|--------------------------------------------|-----------------------------------------|
| Naudotojo vardas                           | @gmail.com                              |
| Galite naudoti raides, skaičiu             | us ir taškus                            |
|                                            | Patvirtinti                             |
| Slaptazodis                                |                                         |
| Naudokite aštuonių ar daugi<br>ir simbolių | iau simbolių derinį iš raidžių, skaičių |
| Rodyti slaptažodį                          |                                         |

#### 7. Langelyje Patvirtinti dar kartą

įrašykite slaptažodį, kurį sugalvojote.

### "Google" paskyros sukūrimas

Naudoti "Gmail"

| Vardas                                       | Pavardė                             |
|----------------------------------------------|-------------------------------------|
| Naudotojo vardas                             | @gmail.com                          |
| Galite naudoti raides, skaičius i            | r taškus                            |
| Slaptažodis                                  | Patvirtinti                         |
| Naudokite aštuonių ar daugiau<br>ir simbolių | simbolių derinį iš raidžių, skaičių |
| Rodyti slaptažodį                            |                                     |
|                                              |                                     |
|                                              |                                     |

Vietoj to prisijungti

Kitas

8. Kai surašysite visą informaciją, spauskite mėlyną langelį **Kitas**.

#### Sveiki, tai - "Google"

9. Langelyje Telefono numeris

įrašykite savo telefono numerį.

Telefono numerio rašyti nebūtina.

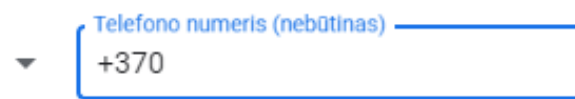

"Google" šį numerį naudos paskyros saugai užtikrinti. Numeris nebus matomas kitiems. Vėliau galėsite pasirinkti, ar norite naudoti kitais tikslais.

```
Atkūrimo el. pašto adresas (nebūtinas)
```

Naudosime jį siekdami apsaugoti paskyrą

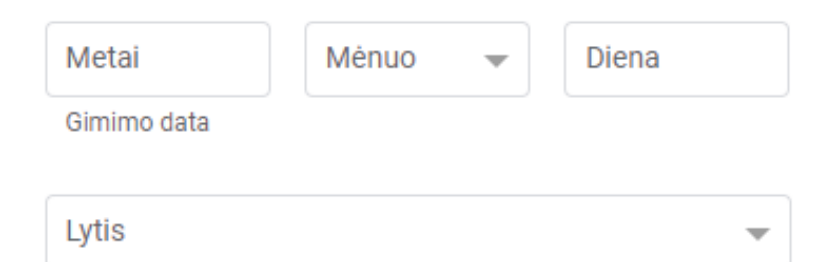

Sveiki, tai – "Google"

|   | Telefono numeris (nebūtinas) |
|---|------------------------------|
| - | +370                         |

"Google" šį numerį naudos paskyros saugai užtikrinti. Numeris nebus matomas kitiems. Vėliau galėsite pasirinkti, ar norite naudoti kitais tikslais.

| Atkūrimo el. pašto a | dresas (nebūtinas) |         |       |
|----------------------|--------------------|---------|-------|
| Naudosime jį siek    | dami apsaugoti     | paskyrą |       |
| Metai                | Mėnuo              | -       | Diena |
| Gimimo data          |                    |         |       |
| Lytis                |                    |         | -     |

#### 10. Langelyje Atkūrimo el. pašto adresas

Įrašykite kitą elektroninio pašto adresą.

Kito elektroninio pašto adreso rašyti nebūtina.

#### Sveiki, tai – "Google"

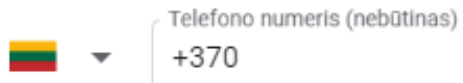

"Google" šį numerį naudos paskyros saugai užtikrinti. Numeris nebus matomas kitiems. Vėliau galėsite pasirinkti, ar norite naudoti kitais tikslais.

| Atkūrimo | el. | pašto | adresas | (nebūtinas) |  |
|----------|-----|-------|---------|-------------|--|
|----------|-----|-------|---------|-------------|--|

Naudosime jį siekdami apsaugoti paskyrą

| Metai       | Mėnuo | - | Diena |   |
|-------------|-------|---|-------|---|
| Gimimo data |       |   |       |   |
| Lytis       |       |   |       | - |

11. Langelyje **Metai** įrašykite, kelintais metais gimėte.

### Sveiki, tai – "Google"

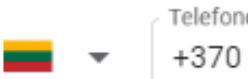

Telefono numeris (nebūtinas) +370

"Google" šį numerį naudos paskyros saugai užtikrinti. Numeris nebus matomas kitiems. Vėliau galėsite pasirinkti, ar norite naudoti kitais tikslais.

| Atkūrimo | el. | pašto | adresas | (nebūtinas) |
|----------|-----|-------|---------|-------------|
|----------|-----|-------|---------|-------------|

Naudosime jį siekdami apsaugoti paskyrą

| Metai       | Ménuo — | - | Diena |   |
|-------------|---------|---|-------|---|
| Gimimo data |         |   |       |   |
| Lytis       |         |   |       | - |

#### 12. Langelyje Mėnuo

pasirinkite mėnesį, kurį gimėte.

## Sveiki, tai – "Google"

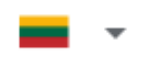

Telefono numeris (nebūtinas) +370

"Google" šį numerį naudos paskyros saugai užtikrinti. Numeris nebus matomas kitiems. Vėliau galėsite pasirinkti, ar norite naudoti kitais tikslais.

#### Atkūrimo el. pašto adresas (nebūtinas)

Naudosime jį siekdami apsaugoti paskyrą

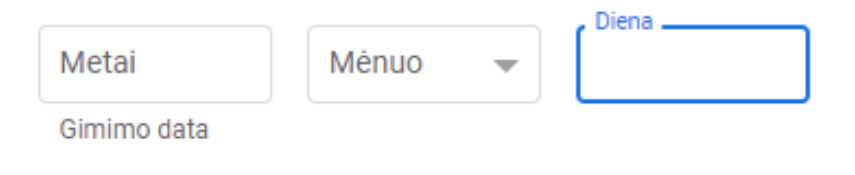

| Lytis 👻 |  |
|---------|--|
|---------|--|

13. Langelyje **Diena** įrašykite dieną, kurią gimėte.

### Sveiki, tai – "Google"

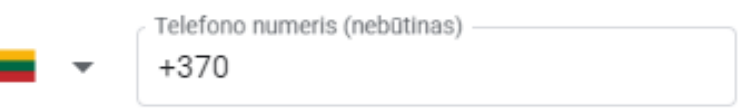

"Google" šį numerį naudos paskyros saugai užtikrinti. Numeris nebus matomas kitiems. Vėliau galėsite pasirinkti, ar norite naudoti kitais tikslais.

#### Atkūrimo el. pašto adresas (nebūtinas)

Naudosime jį siekdami apsaugoti paskyrą

| Metai       | Mėnuo | • | Diena |
|-------------|-------|---|-------|
| Gimimo data |       |   |       |
| Lytis       |       |   |       |

14. Langelyje Lytis pasirinkite:

- vyras,
- moteris.

| Lyus |   |
|------|---|
|      | _ |
|      | Ť |

Kodėl prašome šios informacijos

| ٨ | + - |   |  |
|---|-----|---|--|
| м | ιc  | a |  |
|   | _   |   |  |

Kitas

15. Kai surašysite visą informaciją, spauskite **Kitas**.

Patvirt. tel. nr.

Siekdama įsitikinti, kad šis numeris priklauso jums, "Google" išsiųs teksto pranešimą su šešių skaitmenų patvirtinimo kodu. *Taikomi įprasti įkainiai* 

(8-688) 0233

Atgal

Ne dabar

Siųsti

Jeigu anksčiau įrašėte savo telefono numerį, spauskite mėlyną langelį **Siųsti**.

Jeigu telefono numerio neįrašėte, sistema šio pranešimo nerodys.

#### Patvirt. tel. nr.

Siekdama įsitikinti, kad šis numeris priklauso jums, "Google" išsiųs teksto pranešimą su šešių skaitmenų patvirtinimo kodu. *Taikomi įprasti įkainiai* 

(8-688) 0233

|    | Iveskite patvirtinimo koda |
|----|----------------------------|
| G- |                            |
| Ľ  |                            |

|   |   | _ | _ |  |
|---|---|---|---|--|
| ~ | т |   | 2 |  |
|   |   | м | а |  |
|   |   | ~ |   |  |

Verčiau skambinti

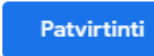

Jeigu įrašėte savo telefono numerį, sistema į jūsų telefoną atsiųs kodą.

Gautą kodą įrašykite į langelį Įveskite patvirtinimo kodą.

Spauskite mėlyną langelį Patvirtinti.

#### Jūs viską valdote

Atsižvelgiant į paskyros nustatymus, dalis šių duomenų gali būti susieta su jūsų "Google" paskyra. Šiuos duomenis laikome asmens informacija. Galite tvarkyti, kaip renkame ir naudojame šiuos duomenis, dabar spustelėjusi toliau esančią parinktį "Daugiau parinkčių". Galite visada koreguoti valdiklius vėliau arba atšaukti savo sutikimą, kad jis negaliotų ateityje, apsilankiusi puslapyje "Mano paskyra" (myaccount.google.com).

#### Daugiau parinkčių 🗸

# 16. Spauskite ant mėlyno langelio **Sutinku**.

Paspaudę šį langelį jūs sutinkate su elektroninio pašto naudojimosi taisyklėmis.

#### Atšaukti

Sutinku

| 😑 附 Gmail                   | <b>Q</b> leškoti pašte     |  |
|-----------------------------|----------------------------|--|
| - Sukurti                   | □- C :                     |  |
|                             | Pagrindiniai               |  |
| 🔲 Gautieji                  | )                          |  |
| \star 🛛 Pažymėti žvaigždute | 🔲 🚖 Ď "Google" bendruomen. |  |
| Nustatyti snausti           |                            |  |
| ► Išsiųsti                  |                            |  |
| Juodraščiai                 |                            |  |
|                             |                            |  |
| Meet                        |                            |  |
| Naujas susitikimas          |                            |  |
| 📟 Prisijungti               | Naudojate 0 GB iš 1 GB 🔀   |  |

Kai įrašysite visą informaciją, atsidarys jūsų elektroninis paštas. Tekstą į lengvai suprantamą kalbą vertė Inga Daraškienė.

Tekstą išbandė Dominykas Baškys.

Tekstą išbandyti padėjo Miglė Baltrūnaitė.

Tekstas parengtas projekto "Lengvai suprantamos kalbos populiarinimas socialinei įtraukčiai skatinti (Promoting Easy-to-Read Language for Social Inclusion – **PERLSI**)" metu.

Projekto numeris: 2020-1-LV01-KA204-077527 Projektas vykdytas nuo 2020-10-01 iki 2022-10-01 Projekto partneriai:

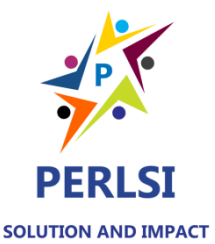

Latvijos universiteto Taikomosios kalbotyros centras (Latvija), "The Easy-to-Read Agency" (Latvija), "Zavod RISA" (RISA Institutas, Bendrojo, funkcinio ir kultūrinio raštingumo centras, Slovėnija), Informacijos kaupimo ir sklaidos centras (IKSC, Lietuva), Vilniaus universiteto Taikomosios kalbotyros institutas

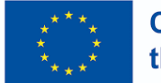

Co-funded by the European Union

Šis dokumentas parengtas Europos komisijos užsakymu, tačiau atspindi tik autorių požiūrį ir Komisija negali būti laikoma atsakinga už bet kokį jame pateiktos informacijos panaudojimą.

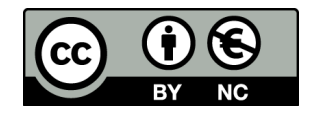

Šį tekstą galite naudoti pagal "Creative Commons" Priskyrimo-Nekomercinio naudojimo Viešąją licenciją: https://creativecommons.org/licenses/by-nc/4.0/deed.lt